## **INSTRUCTIONS FOR ISSUING ADVANCE INVOICES**

- 1. You choose your tickets as usual
- 2. After adding tickets to the cart, you must check the box "BUY ADVANCE INVOICE" on the right above the CONTINUE PURCHASE button.

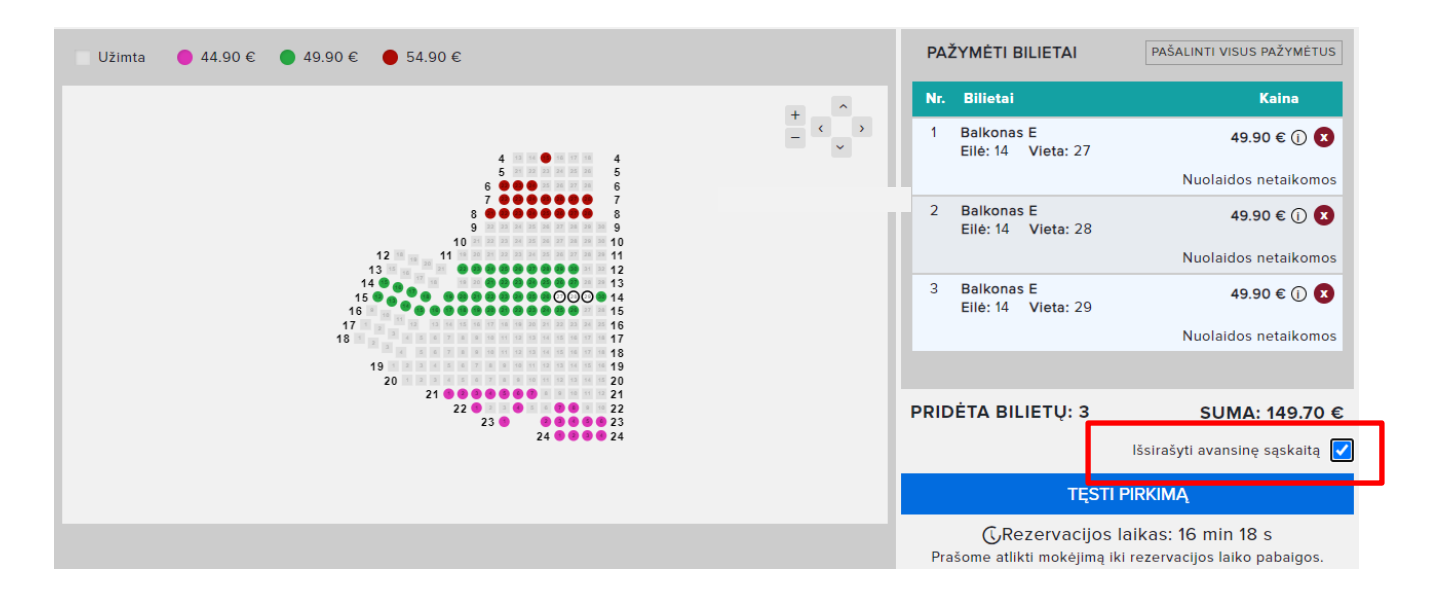

## 3. By clicking CONTINUE PURCHASE, you fill in the company data and click GENERATE ADVANCE

| VARIJ<br>4-02-09<br>ingos ko | <b>JA   GIMTADIEN</b><br>9, 20:00val.<br>9ncertų salė, Palanga |      | ERTAS |           |                | MOKĖJIMO BŪDAI<br>Pasirinkite mokėjimo būdą ir spauskite mygtuką "Patvirtinti<br>mokėjimą" žemiau: |
|------------------------------|----------------------------------------------------------------|------|-------|-----------|----------------|----------------------------------------------------------------------------------------------------|
| Nr.                          | Tribūna                                                        | Eilė | Vieta | Nuolaidos | Galutinė kaina | Jums bus sugeneruota avansinė sąskaita, kurią turėsite                                             |
| 1                            | Balkonas E                                                     | 14   | 27    | 0.00 €    | 49.90 € 🛈      | apmokéti per 72 val.                                                                               |
| 2                            | Balkonas E                                                     | 14   | 28    | 0.00 €    | 49.90 € (j)    | Jūsų įmonės rekvizitai:<br>Imonės pavadinimas                                                      |
| 3                            | Balkonas E                                                     | 14   | 29    | 0.00 €    | 49.90 € (i)    |                                                                                                    |
|                              |                                                                |      |       |           | SUMA: 149.70 € | ļmonės kodas<br>PVM kodas                                                                          |
|                              |                                                                |      |       |           |                | Adresas<br>GENERUOTI AVANSINĘ                                                                      |

3. Your advance invoice has been issued. Advance invoice information is displayed.

| Sugeneruota avansinė sąskaita, kurios rėzervacijos raktas yra 638-13842<br>Avansinė sąskaita išsiųsta jums el. paštu arba ją <mark>c</mark> alite <u>PARSISIŲSTI ČIA</u> |                                                   | (20, 120, 12                 |
|----------------------------------------------------------------------------------------------------|---------------------------------------------------|------------------------------|
| Avansinė sąskaita išsiųsta jums el. paštu arba ją <mark>c</mark> alite <u>PARSISIŲSTI ČIA</u>                                                                            | Sugeneruota avansinė sąskaita, kurios rezervaci   | os raktas yra 638-13842      |
|                                                                                                    | Avansinė sąskaita išsiųsta jums el. paštu arba ją | alite <u>PARSISIŲSTI ČIA</u> |

5. You can also pay the advance invoice by transfer to

Medusa Concert UAB current account: LT56 2140 0300 0184 6780

be sure to indicate the Advance Invoice No. in the payment purpose.

**IMPORTANT:** after payment, it is mandatory to inform about the payment of the advance invoice by e-mail **info@medusa.lt** 

Upon receiving the email, the administrator will confirm the payment and only after confirmation will you receive e-tickets by e-mail.